## Changer sa photo de profil

Une fois connecté, allez dans le menu de droite pour modifier votre compte

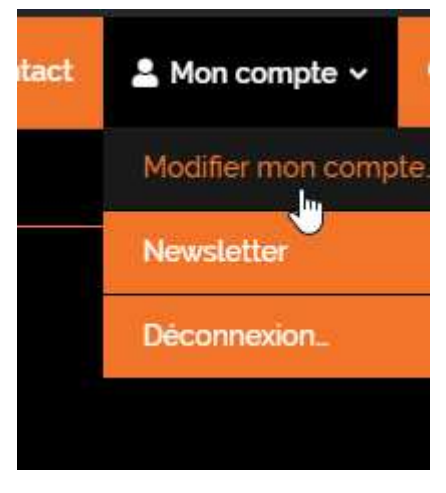

Puis cliquez sur voir le profil

| Vincent Renaudeau |                         |   | 🎽 Compte                |
|-------------------|-------------------------|---|-------------------------|
|                   |                         |   | Nom d'utilisateur *     |
|                   |                         |   |                         |
|                   |                         |   | Prénom                  |
|                   | Voir le profil          |   | Vincent                 |
|                   | Compte                  | > | Nom                     |
| *                 | Changer de mot de passe | > |                         |
|                   | Confidentialité         | > | Renaudeau               |
| Û                 | Supprimer le compte     | > | Adresse e-mail          |
|                   |                         |   | renaudv@free.fr         |
|                   |                         |   | Mattra à iour le compte |
|                   |                         |   | motife a jour le compte |

Cliquez ensuite sur la roue dentée

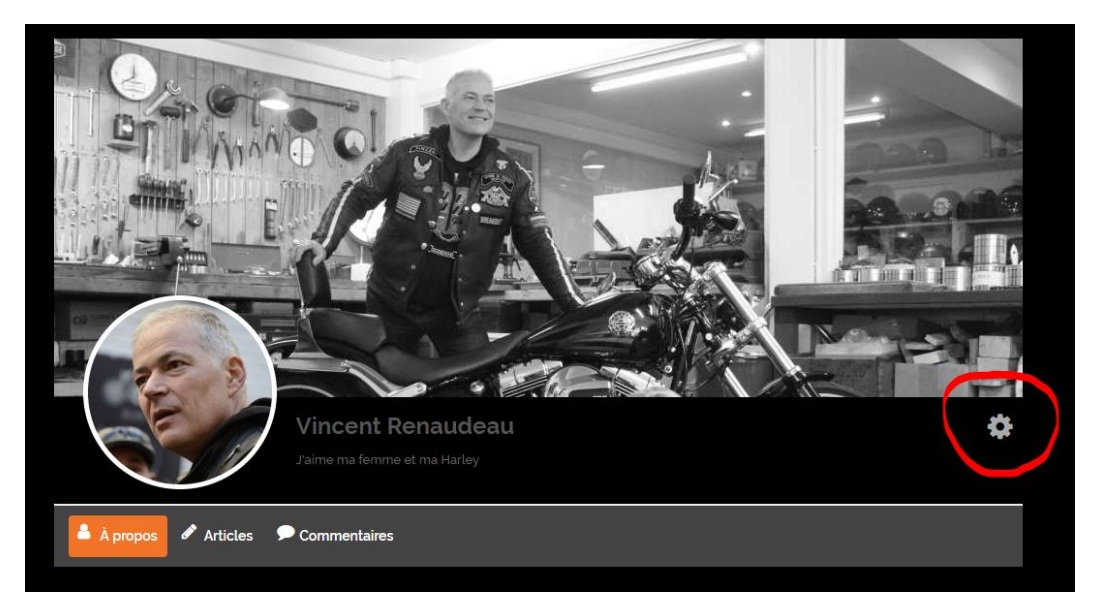

Vous pouvez alors modifier votre photo de profil, votre fond d'écran et ajouter un petit texte pour vous présenter

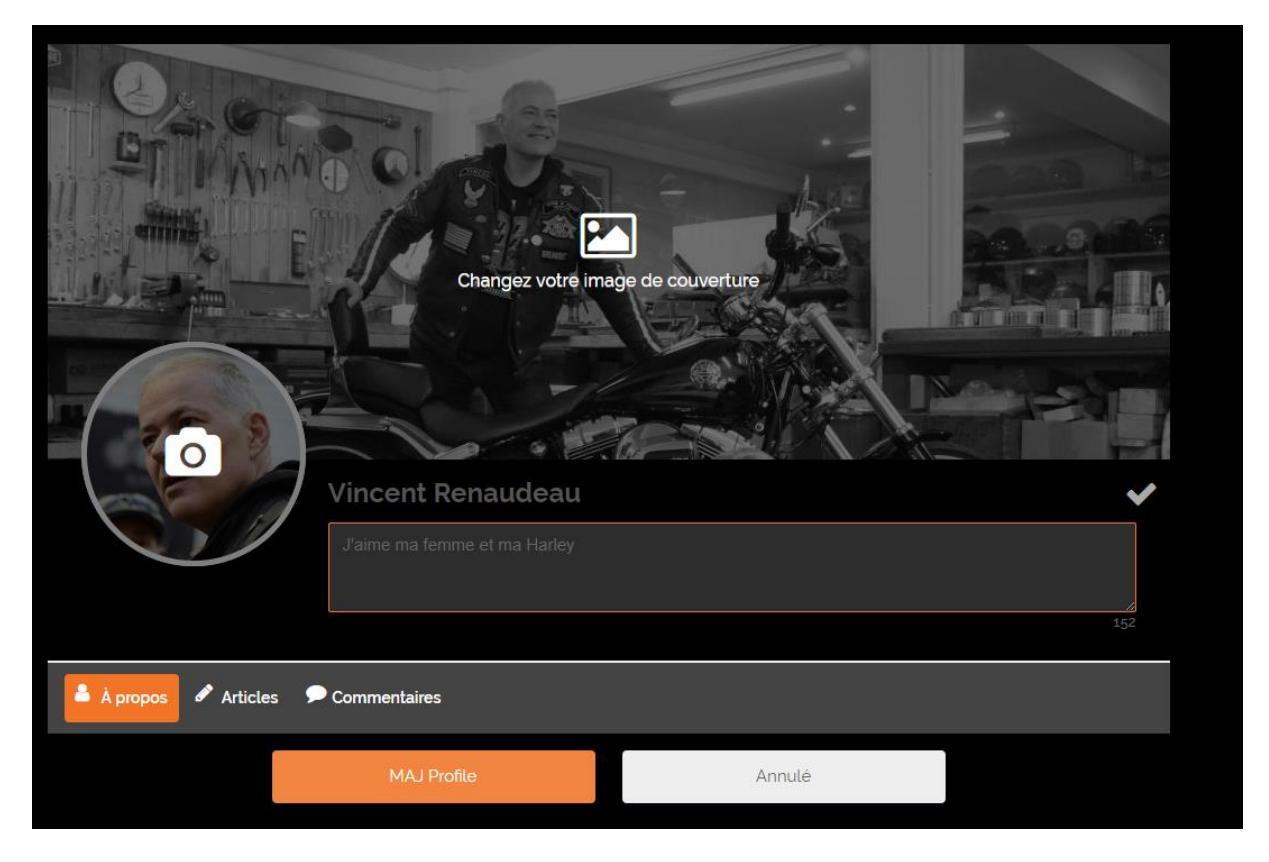